## MANUAL DE USUARIO DEL TRAMITE CERTIFICADO DE TERRITORIALIDAD

1. Ingresar a la página de la alcaldía https://www.barrancabermeja.gov.co/Paginas/inicio.aspx

| ← → C fi 🌔 https://v            | vww.barrancabermeja.gov.co/Paginas/inicio.asp> |                                  |                                                       |                                                                                                    |            | ©☆ <b>:</b> |
|---------------------------------|------------------------------------------------|----------------------------------|-------------------------------------------------------|----------------------------------------------------------------------------------------------------|------------|-------------|
| Acciones del sitio 🔹 📝 Examinar | Página Publicar                                |                                  |                                                       |                                                                                                    | Leonardo   | Aguas 👻     |
| *                               |                                                | 🔍 Ayudas para navegar el sitio 👻 | P*1 (dioma                                            | 🚾 Correo Institucional                                                                                         | 🅶 Intranet |             |
|                                 |                                                | Ô                                |                                                       | ۹ 🎁                                                                                                    |            | 0           |
|                                 | L'andreal and the                              |                                  |                                                       | يند المحمد المحمد المحمد المحمد المحمد المحمد المحمد المحمد المحمد المحمد المحمد المحمد المحمد المحمد المحمد ا |            | *           |
|                                 |                                                | With the second                  |                                                       |                                                                                                    |            |             |
|                                 |                                                |                                  |                                                       |                                                                                                    |            |             |
|                                 | <sup>®</sup> Atardecer Barrancabermeja- ca     | rera 24                          |                                                       |                                                                                                    |            | •           |
|                                 | Institucional                                  | Ciudadanos                       | Proyectos                                             | Conectividad                                                                                                   |            |             |
|                                 | Línea                                          | BOLETÍN INSTITUCIONAL DE LA A    | LCALDÍA (BIA) 09 DICIEMBRE 20                         | 13 🔀 Escríbale<br>al Alcalde                                                                                   |            |             |
|                                 | 👎 Chat                                         |                                  | no már invarsión sa fortalana la ataonión a vintifica | Trámites y Servicios                                                                                           |            |             |
|                                 | Ventanilla<br>Única                            | U                                | un max miver soun se no calece la acención a vicco    | Gabinete<br>en Línea                                                                                           |            |             |

2. Dar clic en el link de Certificado de Residencia

| S Google × Q Outlook (2) - I                 | brufeli_rome × MRecibidos (12) - bru | feli.ror × 11 Alcaldía de Barrancaberm ×                                       | 🔗 audio en vivo de Caracol 🗄 🗙 🔌 Páginas -                                                                                   | Inicio ×                              | ල දා <b>=</b>    |
|----------------------------------------------|--------------------------------------|--------------------------------------------------------------------------------|----------------------------------------------------------------------------------------------------|---------------------------------------|------------------|
| Acciones del sitio • 📝 Examinar Página Publi | car                                  |                                                                                |                                                                                                    |                                       | Leonardo Aguas - |
|                                              | RAtardecer Barrancabermeja- o        | carrera 24                                                                     |                                                                                                    |                                       |                  |
|                                              | Institucional                        | Ciudadanos                                                                     | Proyectos                                                                                                    | Conectividad                          | 0                |
|                                              | Linea                                | BOLETÍN INSTITUCIONAL DE LA A                                                  | ALCALDÍA (BIA) 09 DICIEMBRE 201:                                                                                             | Escríbale<br>al Alcalde               |                  |
|                                              | 隢 Chat                               |                                                                                |                                                                                                    | Trámites y<br>Servicios               | <b>S</b>         |
|                                              | 闪 Ventanilla<br>Única                |                                                                                | Con más inversión se fortalece la atención a victima                                                                         | ₅.<br>■ Gabinete<br>en Línea          | 0                |
| Portal Único<br>Contratación                 |                                      | Noticias Recientes                                                             |                                                                                                    | Certificado de<br>Residencia          | •                |
|                                              | Peticiones<br>Quejas y<br>Reclamos   | Barrancabermeja ya figura en las esferas<br>de la buena administración pública | Desde el 16 de diciembre, la Gestor<br>Social y los secretarios de despach<br>entregarán a los niños los regalo<br>navideños | Asignación<br>afiliados<br>a SOLSALUD |                  |
|                                              | Plan de<br>Ordenamiento              | BARRANCABERMEJA                                                                | BARRANCABERME.IA                                                                                                    | 28 Calendario<br>de Eventos           |                  |
|                                              | Territorial                          |                                                                                |                                                                                                    | Sala de<br>Prensa                     |                  |
|                                              | Industria y<br>Comercio              |                                                                                | A partir de este 16 de diciembre la Gestor                                                                                   | Portal<br>Niños                       |                  |
|                                              | R Beneficiarios                      | BARRANCABERMEJA, 10 de diciembre de<br>2013 Barrancabermeja ya figura en las   | Social, en compañía de los secretarios d<br>despacho, comenzarán la entrega de lo                                            | s Contáctoros                         | •                |

3. Dar clic en Realice aquí su solicitud .

| Certificado de Territorialidad seg                                    | gun decreto municipal                                                             | 220 de Octubre de 2013.          |  |
|-----------------------------------------------------------------------|-----------------------------------------------------------------------------------|----------------------------------|--|
| ALCALDÍA DE B<br>Nit. 890.<br>Secretaría<br>Certificado de<br>Barrano | ARRANCABERMEJA<br>201.900 - 6<br>1 de Gobierno<br>Territorialidad en<br>cabermeja | BARRANCABERMEJA<br>CIUDAD FUTURO |  |
| Realice aquí su solicitud<br>Descargue aquí el de                     | Consulte aquí e<br>ecreto 220 de Octubre de 2                                     | l estado de su Solicitud         |  |

4. Diligenciar el formulario, recuerde que todos los datos son obligatorios.

| S Google × Oztook (2) - brufeli_rome × M       | lecibidos (12) - brufeli.ror 🗙 📊 Alcaldía de Barranca      | aberm: 🗙 🛛 🛃 audio en vivo de Caracol F 🗙 🔰 🛔 Páginas - Inicio                                         | × 🗋SGL | ×       |
|------------------------------------------------|------------------------------------------------------------|----------------------------------------------------------------------------------------------------|--------|---------|
| ← → C f  bwww.barrancabermeja-santander.gov.co | o/alcaldia/interfaces/sgl/registro.php                     |                                                                                                    |        | \$<br>€ |
|                                                | ALCALDÍA E<br>Nit. 8<br>GOB & Secret<br>Certificado<br>Bar | DE BARRANCABERMEJA<br>390.201.900 - 6<br>taria de Gobierno<br>o de Territorialidad en<br>rrancabermeja |        |         |
|                                                | Este formulario es para solicitar el Cert                  | ificado de Territorialidad segun decreto municipal 220 o<br>Octubre de 2013.                           | le     |         |
|                                                | Los campos y documentos marcados                           | s con un * son obligatorios para el inicio de la solicitud.                                            |        |         |
|                                                | *Cedula:                                                   | *Nombre:                                                                                               |        |         |
|                                                | *Apellidos:                                                | *Fecha de 2013-12-11<br>Nacimiento:                                                                    |        |         |
|                                                | *Telefono:                                                 | *Correo:                                                                                               |        |         |
|                                                |                                                            | Comuna y Barrio                                                                                        |        | E       |
|                                                | *Comuna o Vereda: Eige 💌                                   | *Barrio o<br>Corregimiento: - Seleccione Comuna - 💌                                                    |        |         |
|                                                | *Dirección:                                                | *Profesión u Oficio:                                                                                   |        |         |
|                                                | *Pais de Nacimiento: COLOMBIA                              |                                                                                                    |        |         |
|                                                | Ci                                                         | udad de Nacimiento                                                                                     |        |         |
|                                                | *Departamento: Elige                                       | Ciudad : - Seleccione Departamento -                                                                   |        |         |
|                                                | *Pais de Expedición: COLOMBIA                              | •                                                                                                    |        |         |
|                                                | Ciudad de Exped                                            | lición del Documento de Identidad                                                                      |        |         |
|                                                | *Departamento: Elge                                        | Ciudad : Seleccione Departamento -                                                                     |        |         |
|                                                |                                                            | Enviar Borrar                                                                                          |        |         |
|                                                | 2013 MUNICIPIO                                             | DE BARRANCABERMEJA. Derechos Reservados.                                                               |        |         |
|                                                | 2013 MUNICIPIO                                             | DE BARRANCABERMEJA. Derechos Reservados.                                                               |        | τ.      |

- 5. En caso de ser aprobada la solicitud el certificado le llegara directamente al correo electrónico que usted digitó en el formulario.
- 6. Si no es aprobado deberá acercarse a la oficina de Gobierno en el segundo piso de la Alcaldía Municipal y suministrar alguno de los siguientes soportes:
  - Si tiene hijos: Certificado original de estudio de los niños y el registro civil que acredite parentesco.
  - Si el solicitante es estudiante: Certificado de estudio original y si ya termino copia del Acta e Grado o del Diploma.

- Si tiene Propiedad Raíz: Copia de Certificado de Libertad y Tradición o copia del Impuesto Predial.
- O cualquier tipo de documento que certifique que tiene arraigos en Barrancabermeja.
- 7. Si desea verificar el estado de su trámite puede verificarlo digitado su número de cédula el siguiente link:

http://www.barrancabermeja-santander.gov.co/alcaldia/interfaces/sgl/consulta.php

| S Google × Outlook (2) - br   | rufeli_rom = 🗙 📉 Recibidos (12) - b                                                                                                    | rufeli.ror 🗙 🚻 Alcaldía de Ban | rancabermi 🗙 🔀 a              | udio en vivo de Ca   | racol F 🗙 🕻 🎍 Pá      | iginas - Inicio       | × 🕅 🗅SGL                       |         | × |   |     |
|-------------------------------|----------------------------------------------------------------------------------------------------|--------------------------------|-------------------------------|----------------------|-----------------------|-----------------------|--------------------------------|---------|---|---|-----|
| ← → C f  Www.barrancabermeja- | -santander.gov.co/alcaldia/int                                                                                                    | erfaces/sgl/consulta.php       |                               |                      |                       |                       |                                |         |   | Ś | 3 = |
|                               | Digite el No de Cedul                                                                                                    | a: Busca                       | r Regresar                    |                      |                       |                       |                                | Regresa | r |   |     |
|                               | ALCALDÍA DE BARRANCABERMEJA<br>Nit. 890.201.900 - 6<br>Secretaría de Gobierno<br>Certificado de Territorialidad en<br>Barrancabermeja          |                                |                               |                      |                       |                       |                                |         |   |   |     |
|                               | Cod                                                                                                    | Nombre                         | Cedula                        | Cargo                | Estado<br>Certificado | Fecha de<br>Solicitud | Pedir Copia del<br>Certificado |         |   |   |     |
|                               |                                                                                                    |                                |                               |                      |                       | -                     |                                |         |   |   |     |
|                               | Motivo del Estado del Certificado                                                                                                    |                                |                               |                      |                       |                       |                                |         |   |   |     |
|                               | 2013 MUNICIPIO DE BARRANCABERMEJA. Derechos Reservados.                                                                                        |                                |                               |                      |                       |                       |                                |         |   |   |     |
|                               | Politicas de Privacidad y Condiciones de Uso - Politicas Editoriales y de Actualización<br>Barrancabermeja - Ralacio Municipal Cra 5a No 50-43 |                                |                               |                      |                       |                       |                                |         |   |   |     |
|                               | Horario de atención: Lunes a Jueves: 7:00 a.m. + 12:00 m / 2:00 p.m 6:00 p.m. Viernes: 7:00 a.m 12:00 m / 2:00 p.m 5:00 p.m 5:00 p.m.          |                                |                               |                      |                       |                       |                                |         |   |   |     |
|                               |                                                                                                    |                                | Fax (57)+(7)<br>PBX(57)+(7) 6 | 6229091<br>511 55 55 |                       |                       |                                |         |   |   |     |
|                               |                                                                                                    |                                |                               |                      |                       |                       |                                |         |   |   |     |
|                               |                                                                                                    |                                |                               |                      |                       |                       |                                |         |   |   |     |
|                               |                                                                                                    |                                |                               |                      |                       |                       |                                |         |   |   |     |
|                               |                                                                                                    |                                |                               |                      |                       |                       |                                |         |   |   |     |